# Ladies international Card Homepage

#### www.lic24.de

- Startseite
- Banner: Top-Themen
- Bedienleiste mit den einzelnen Bereichen: Home, LiCard, LiC Partner, Themenwelten, Golfworld, LiC.Events, LiC.Service, Community
- Themenwelten:
  - Lifestyle & Mode
  - Freizeit & Reisen
  - Dine & Wine
  - Beauty & Health

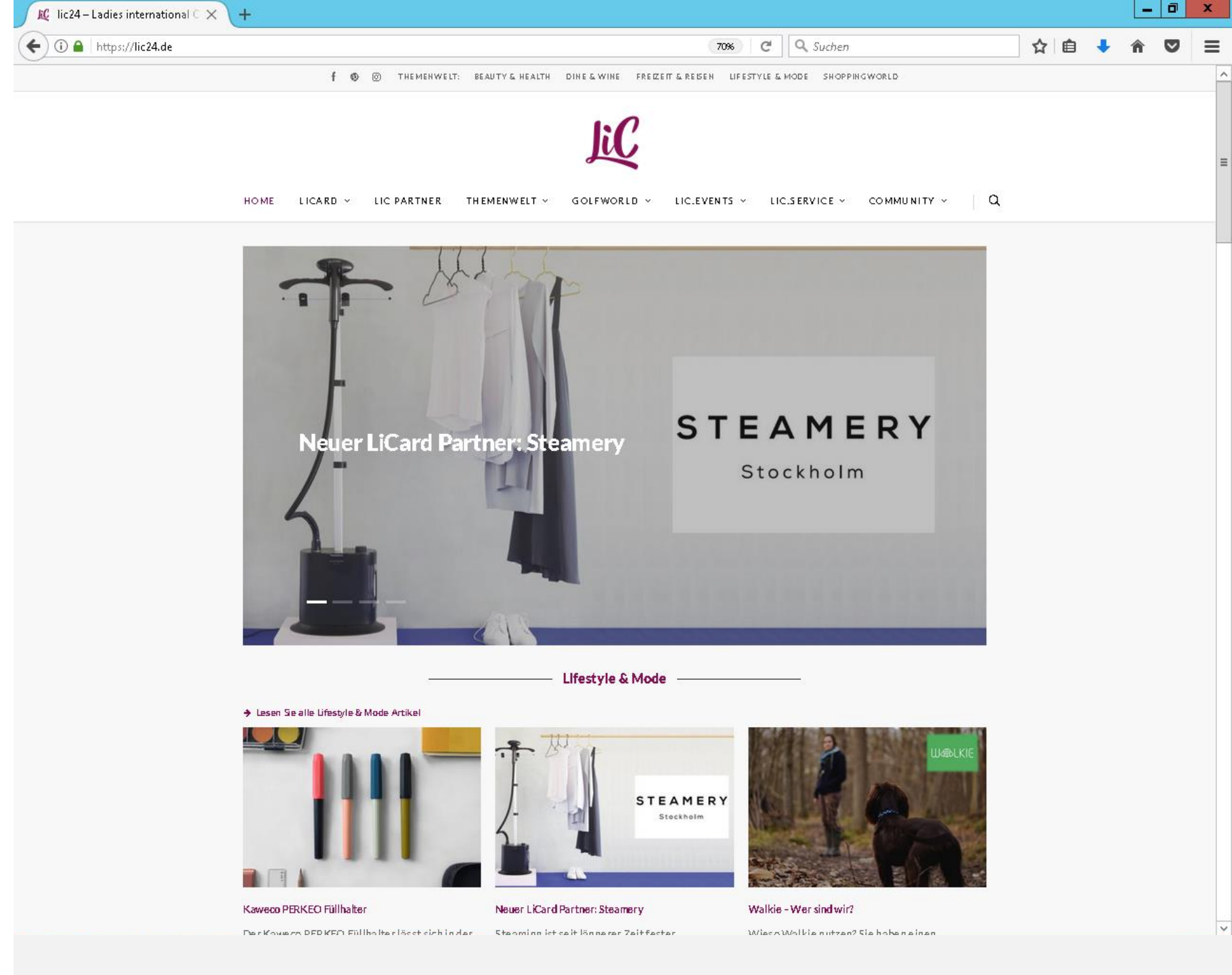

- Anmelden mit Bedienleiste ganz rechts: Community
- Drop-Down: Anmelden & Registrieren
- LiC-Team hat Dich bereits registriert
- Auf Anmelden weiter

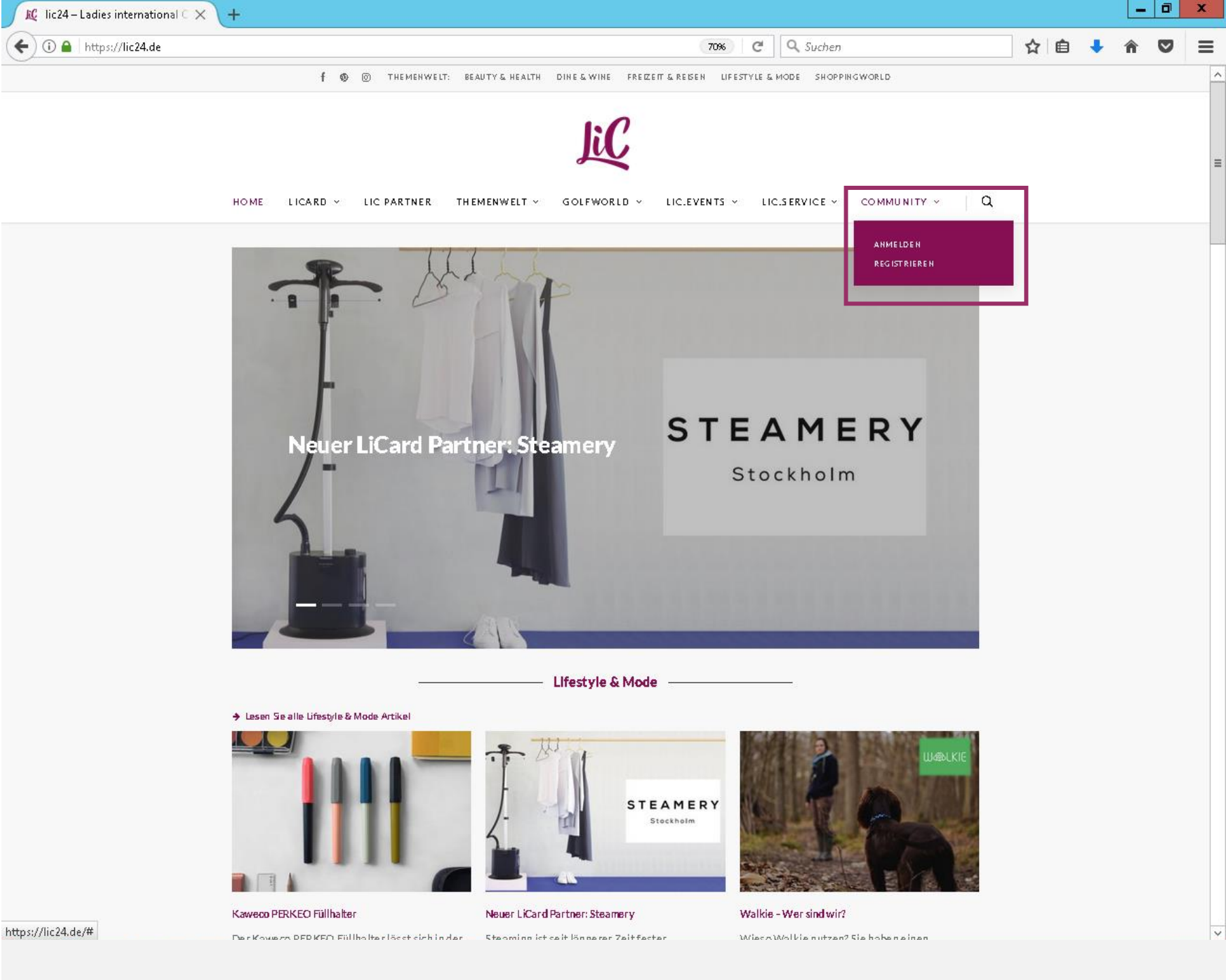

- Anmeldung wie folgt
- BenutzernameregelnZusammengeschrieben
  - Klein
  - Umlaute ö-oe, ü-ue, ä-ae
  - ß-ss
  - "-" im Vor-/ oder Nachnamen fällt weg

Beispiele:

Ida Blau Benutzername - idablau

Ann-Marie Äppel Benutzername - annemarieaeppel

Lisa Schoß-Meister Benutzername - lisaschossmeister

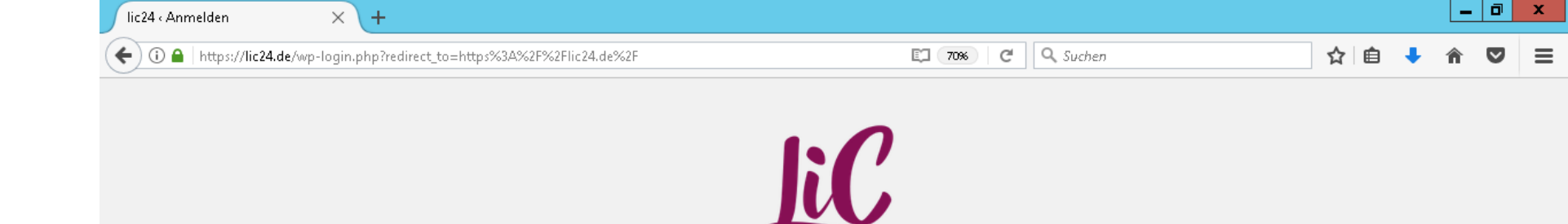

#### LICARD COMMUNITY

Bitte beachte, dass die Community exklusiv für LiCard-Inhaberinnen zugänglich ist!

Bist Du im Besitzeiner LiCard? Dann <u>Registriere</u> Dich jetzt für unsere neue Community!

Du besitzt noch keine LiCard? <u>Bestelle</u> Deine LiCard heute und erhalte tolle Vorteile und den Zutritt in unsere Com munity

| Anmelden |
|----------|
|          |

Passwort vergessen

– Zurück zu lic24

- Anmeldung wie folgt
- Passwort eingeben
- Wichtig: Auf Groß-/ und Kleinschreibung achten
- Anschließend auf "Anmelden" Button klicken

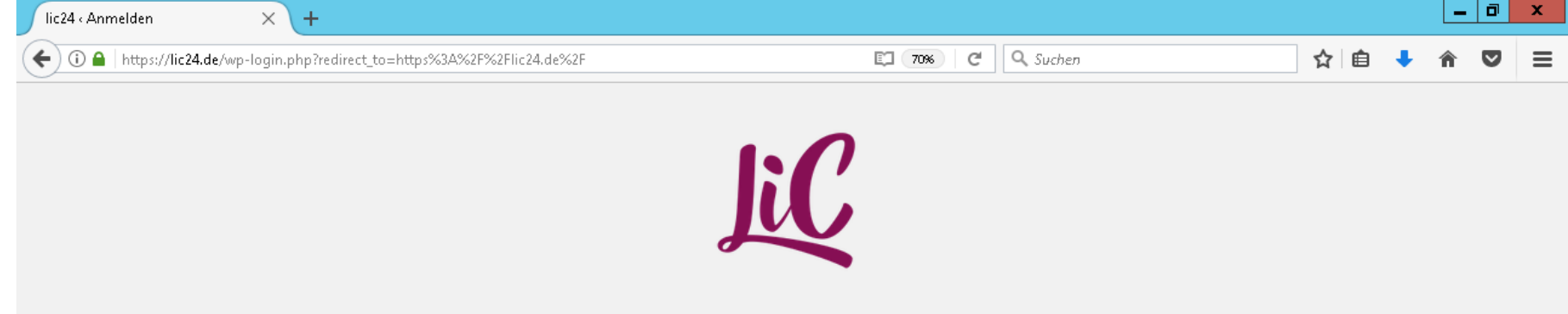

#### LICARD COMMUNITY

Bitte beachte, dass die Community exklusiv für LiCard-Inhaberinnen zugänglich ist!

Bist Du im Besitzeiner LiCard? Dann <u>Registriere</u> Dich jetzt für unsere neue Community!

Du besitzt noch keine LiCard? <u>Bestelle</u> Deine LiCard heute und erhalte tolle Vorteile und den Zutritt in unsere Com m unity

| Benutzername oder E-N | Aail-Adresse |
|-----------------------|--------------|
| Anna Mueller          |              |
| Passwort              |              |
| Passwoit              |              |
| *********             | •••          |
|                       |              |

Passwort vergessen?

– Zurück zu lic24

- Du gelangen erneut auf unsere Frontpage
- Bedienleiste oben rechts nun "Mein LiC"
- "Mein LiC" ist Ihr persönlicher Community-Bereich

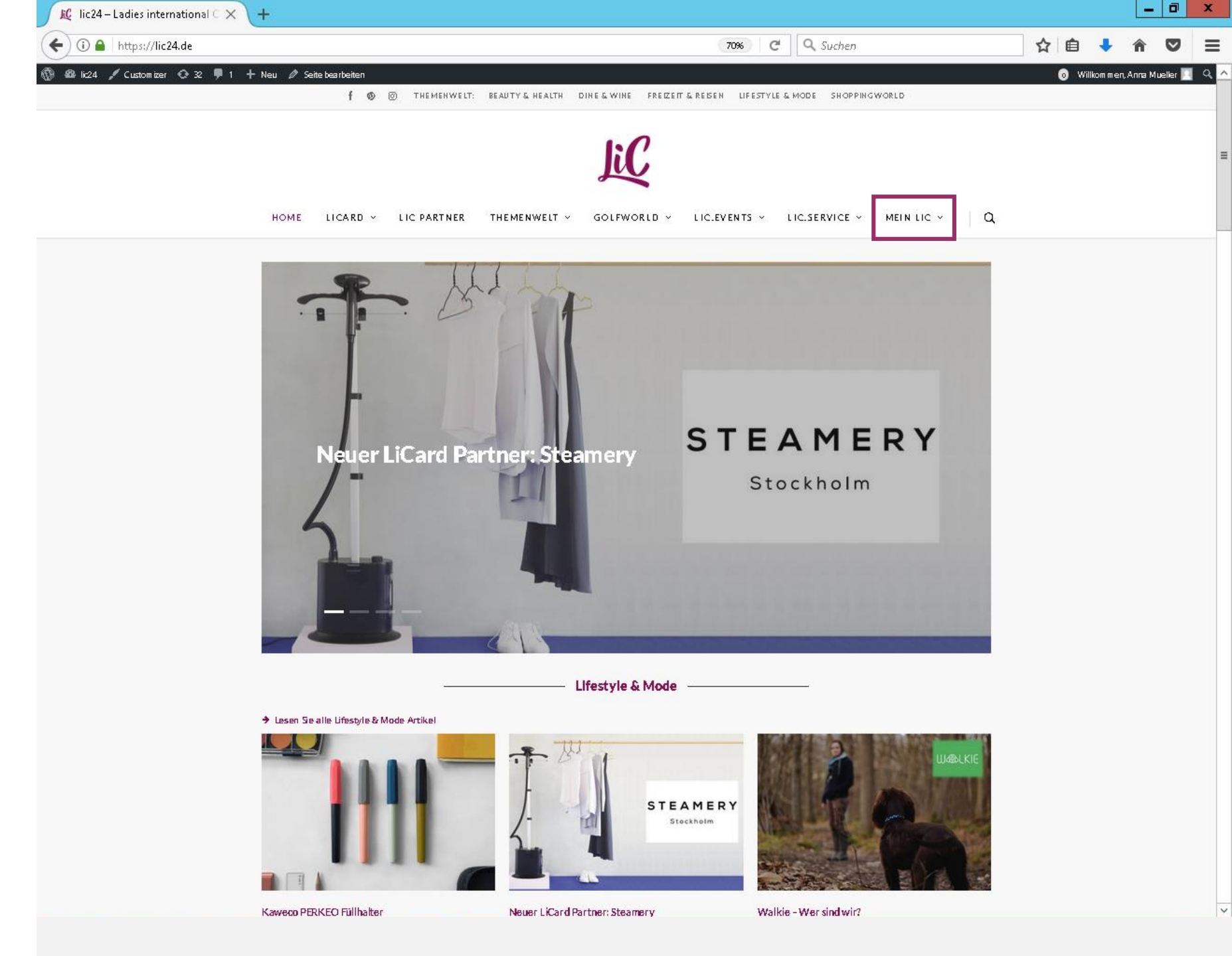

- Unter "Mein LiC" diverse Bedienfelder
- Die einzelnen Funktionen werden nach der Anleitung zur Passwortänderung kurz erläutert
- Unter "Einstellungen" kann das Passwort neu festgelegt werden

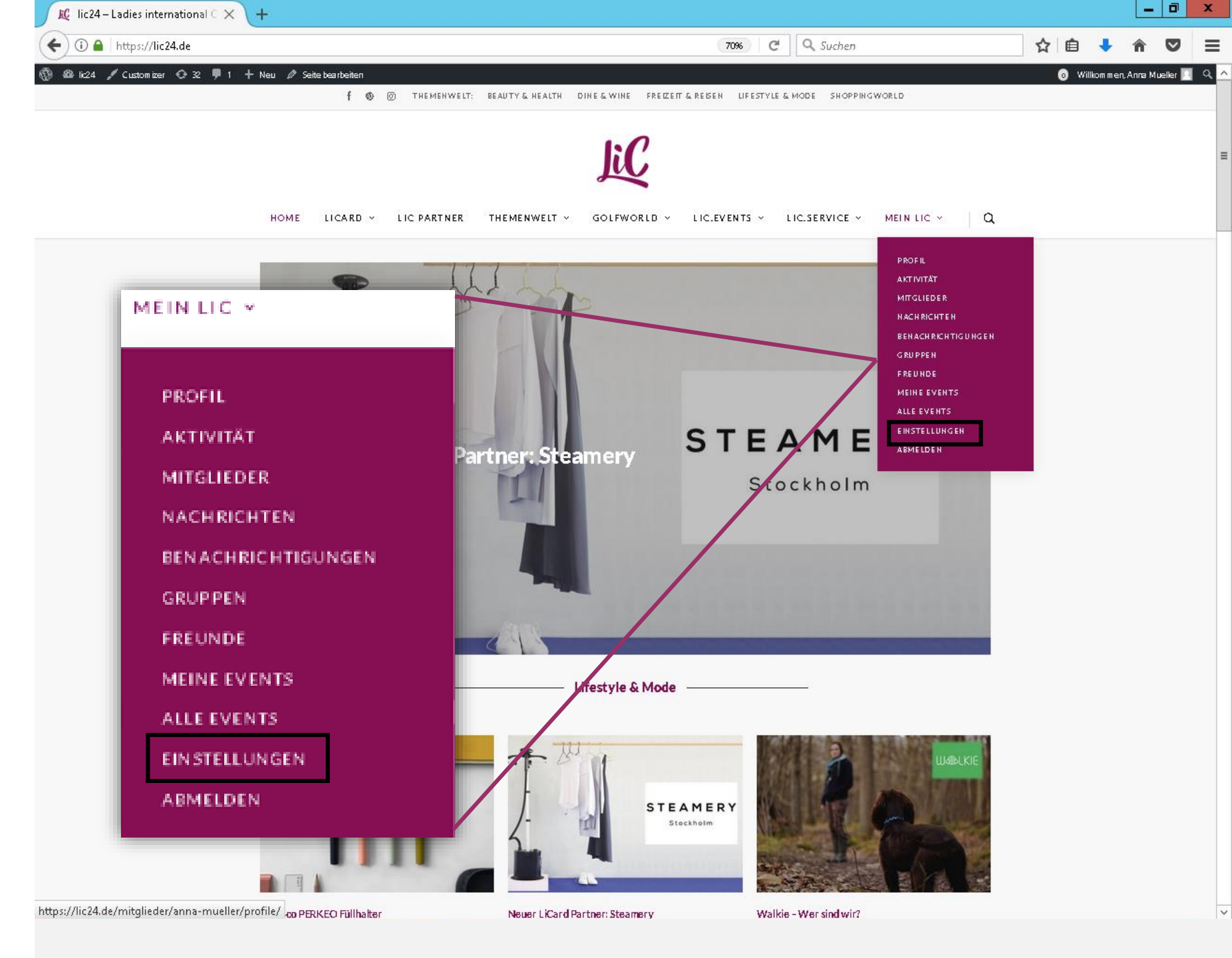

- Unter "Mein LiC" und anschließend "Einstellungen" gelangen Sie zu der angezeigten Übersicht
- Wie folgt ändern Sie Ihr Passwort:
- 1. E-Mail-Adresse wird automatisch angezeigt
- 2. Neues Passwort eingeben
- 3. Neues Passwort wiederholen
- 4. Änderungen übermitteln
- Du erhältst eine Bestätigungsemail von wordpress@lic24.de
- Passwort wurde erfolgreich geändert

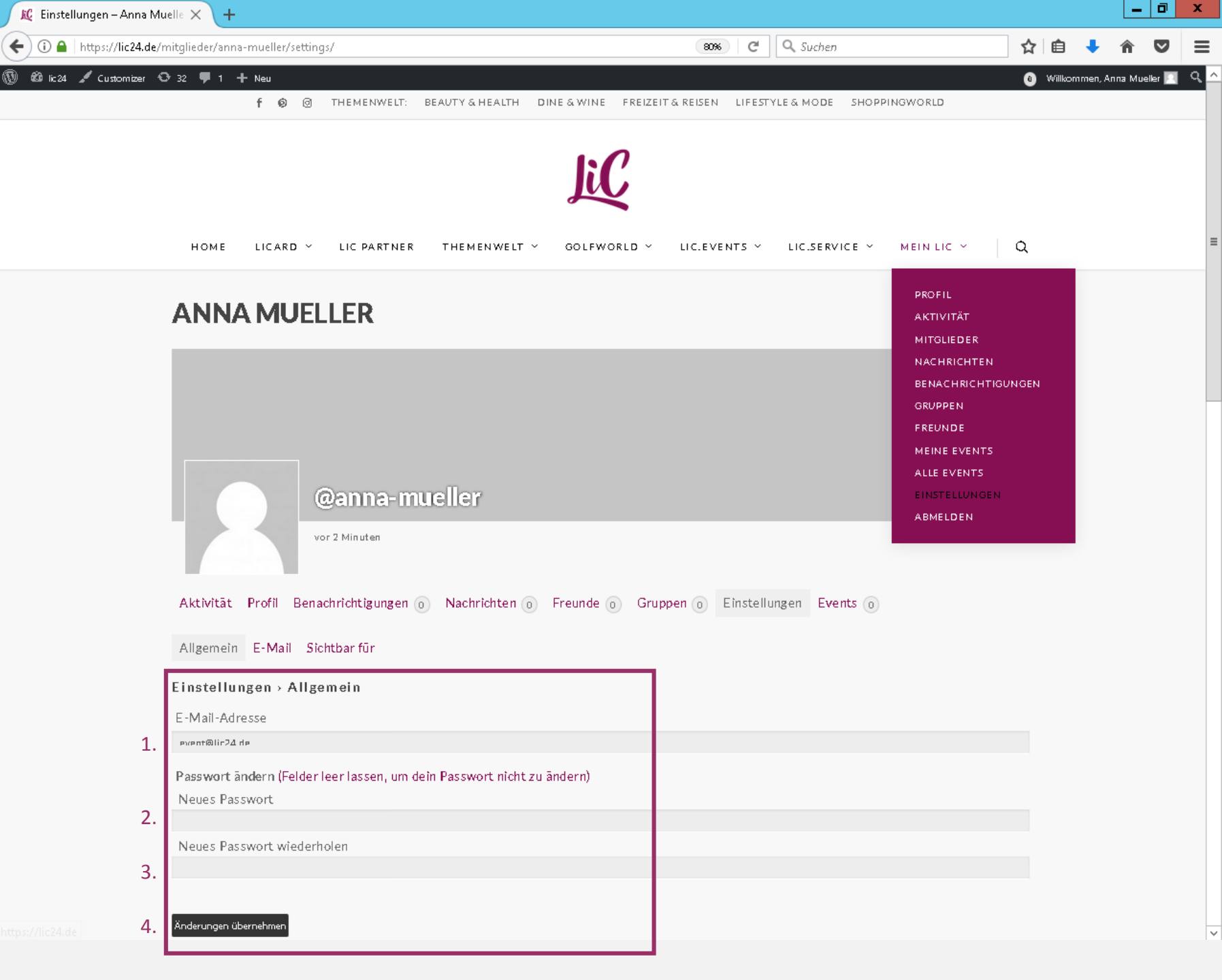

# **Community Erläuterung**

- Profil: Eigenes Profil im Überblick und die Möglichkeit Profilbild und Titelbild zu ändern
- Aktivitäten: Auf einen Blick deine Posts, Kommentare, etc.
- Mitglieder: Hier findest Du alle Mitglieder der Community und kannst Freundschaftsanfragen verschicken
- Nachrichten: Dein privates Postfach, Nachrichten schicken und eigenen lesen Deine InBox
- **Benachrichtigungen:** Du wirst hier über alle Aktivitäten, die Deine Person betreffen, informiert. Wenn Dir jemand eine Nachricht schreibt, Dir eine Freundschaft anfrage schickt oder Dich in einem Kommentar erwähnt, siehst Du hier auf einen Blick. Die Benachrichtigungen sind sortiert in gelesen und ungelesen, somit hast Du einen genauen Überblick, was um dich herum in der Community geschieht.
- **Gruppen:** Überblick über alle Gruppen in der Community, Deine Einladungen und die Möglichkeit selber eine Gruppe zu erstellen
- Freunde: Alle Deine Freunde und offene Anfragen werden hier angezeigt
- Meine Events: Überblick über kommende und vergangene Events, Möglichkeit eigenes Event zu gestalten, sowie eine Liste der Teilnehmer.
- Alle Events: Funktion folgt
- Einstellungen: Passwort zurücksetzten
- Abmelden: Ausloggen aus der Community

| MEIN LIC Y         |  |
|--------------------|--|
|                    |  |
| PROFIL             |  |
| AKTIVITÄT          |  |
| MITGLIEDER         |  |
| NACHRICHTEN        |  |
| BENACHRICHTIGUNGEN |  |
| GRUPPEN            |  |
| FREUNDE            |  |
| MEINE EVENTS       |  |
| ALLE EVENTS        |  |
| EINSTELLUNGEN      |  |
| ABMELDEN           |  |
|                    |  |

# LiCard Vorteile

- Alle drei Monate erhältst Du einen Überblick aller LiCard Partner und deren Vorteile für Dich per Mail
- Auf unserer Homepage unter dem Bereich "LiC Partner" sind einige LiCard Partner aufgeführt
- Unter dem Button "Alle Codes im Überblick" findest Du alle LiCard Partner, deren Vorteile und die dazugehörigen Codes
- Wenn Du auf einen Partner klickst, um mehr über Ihn und Deinen Vorteil zu erfahren, findest Du auch hier erneut den Button
- Der Button leitet Dich auf die passwortgeschütze Rabattcodeseite weiter.
- Alle LiCard Userinnen haben das Passwort per Mail mitgeteilt bekommen

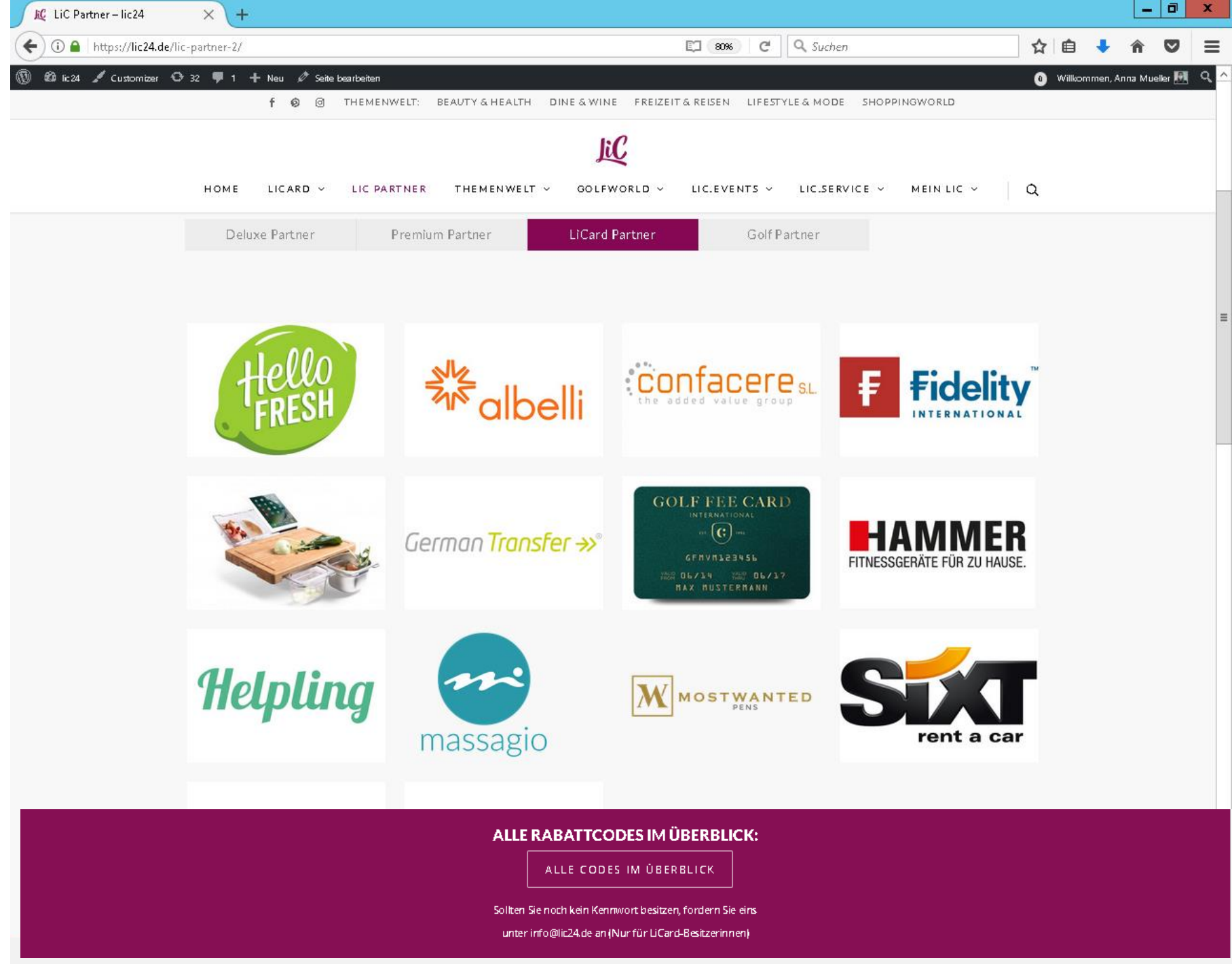

#### **LiCard Vorteile**

Wir freuen uns auf Dich!

Bei Fragen oder Anregungen sind wir wie folgt für Dich erreichbar:

| Mail: | info@lic24.derwe    |
|-------|---------------------|
| Tel.: | (+49) 69 560 200 65 |
| Fax:  | (+49) 69 560 200 66 |

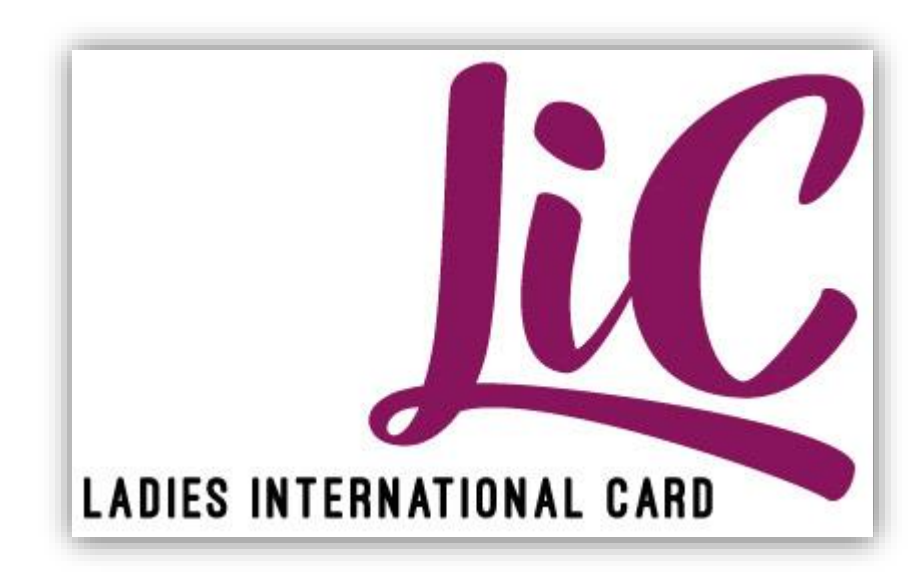